## CottonGen/ICGI User Tutorial: Review/Edit your ICGI member profile

1. Go to the CottonGen website at <a href="http://www.cottongen.org">http://www.cottongen.org</a> and click on [Login]

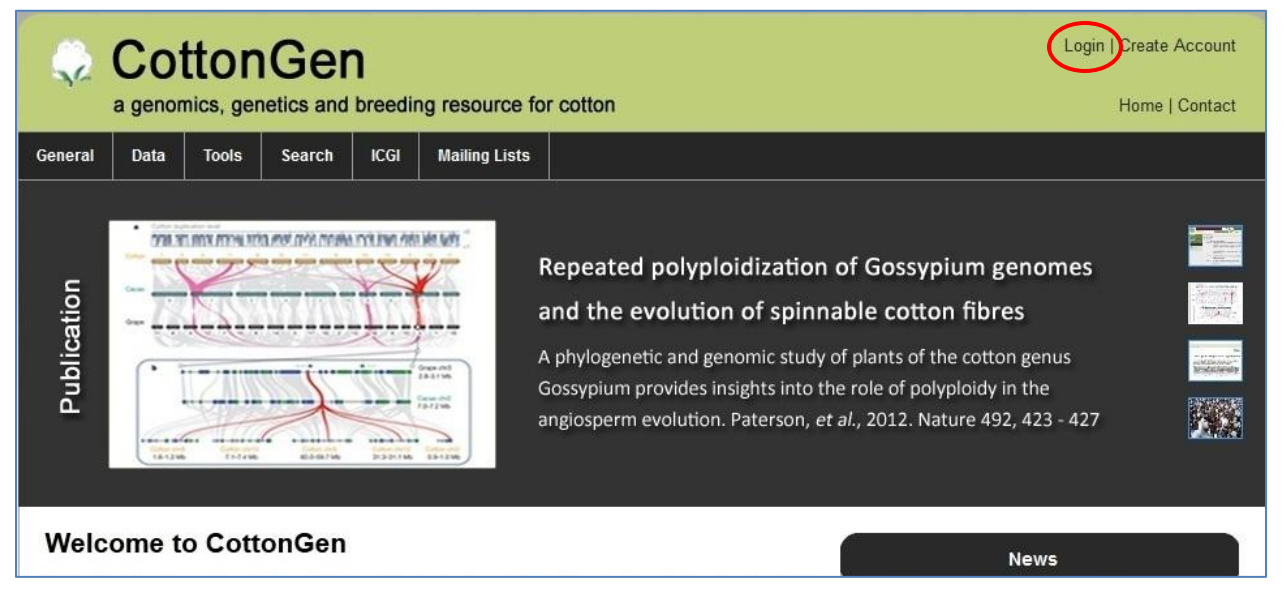

2. You now get into your membership page under the tab [View].

| View Edit Messages Subscriptions Signups                               | User Quick Links     Register for ICGI 2012 Conference                         |
|------------------------------------------------------------------------|--------------------------------------------------------------------------------|
| Profile Information                                                    | Supput Apetract     Edit My Profile Information                                |
| ICGI Member                                                            | Change My Password     Edit My Massword     Edit My Mailing List Subactintions |
| First Name                                                             | <ul> <li>View/Edit My Page Subscriptions</li> </ul>                            |
| J                                                                      |                                                                                |
| Last Name<br>YU                                                        |                                                                                |
| Organization<br>WSU                                                    |                                                                                |
| Position<br>Tester                                                     |                                                                                |
| Professional Status<br>Professional Academic, Government or Non-profit |                                                                                |
| Street Address Line 1<br>4 Test                                        |                                                                                |
| City<br>College Station                                                |                                                                                |
| State/Province                                                         |                                                                                |

- 3. To View or Edit your ICGI membership profile, click on **[Edit My Profile Information]** from the right side list.
- 4. Edit your profile information, then [Save]